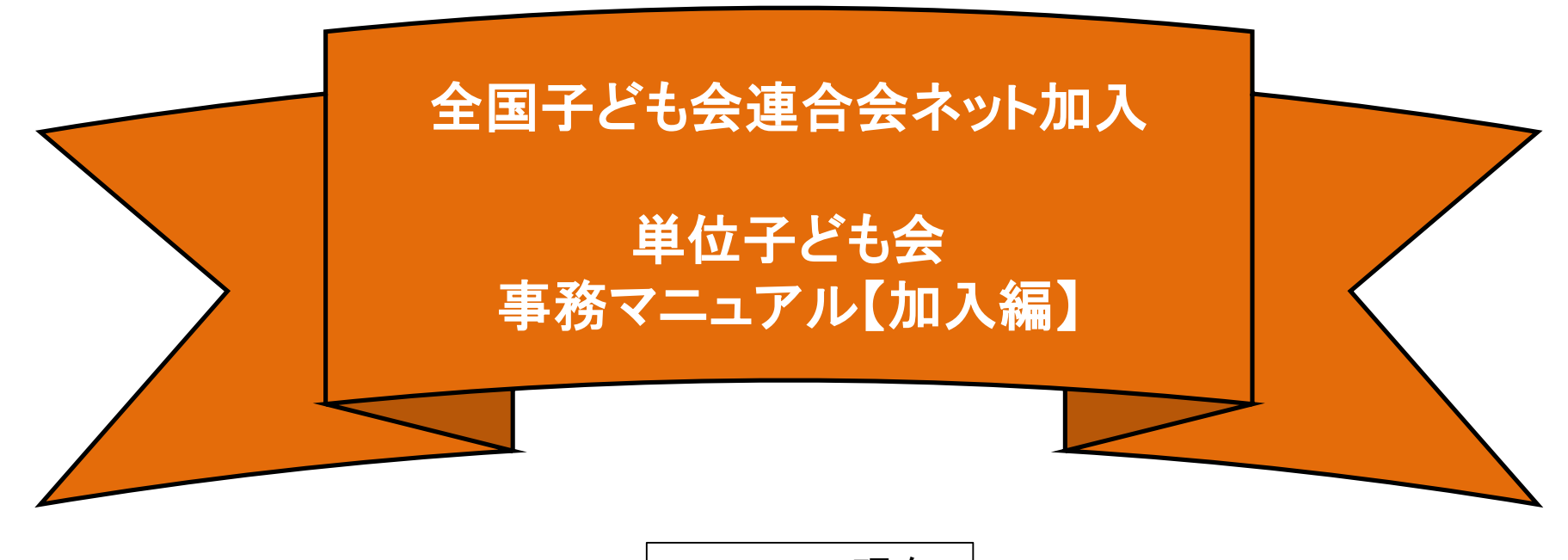

2019.3.20現在

1

# ネット加入手続きの流れ

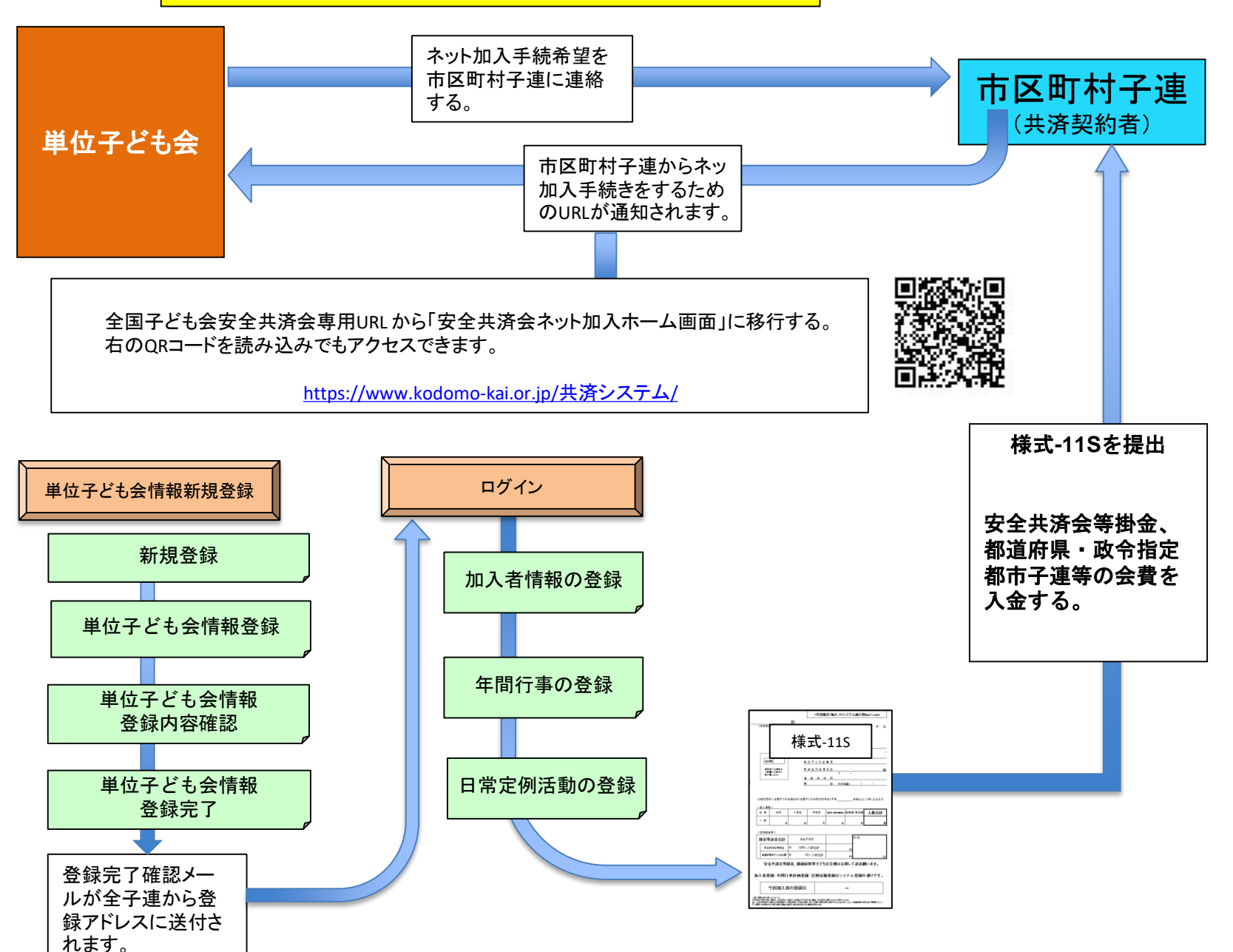

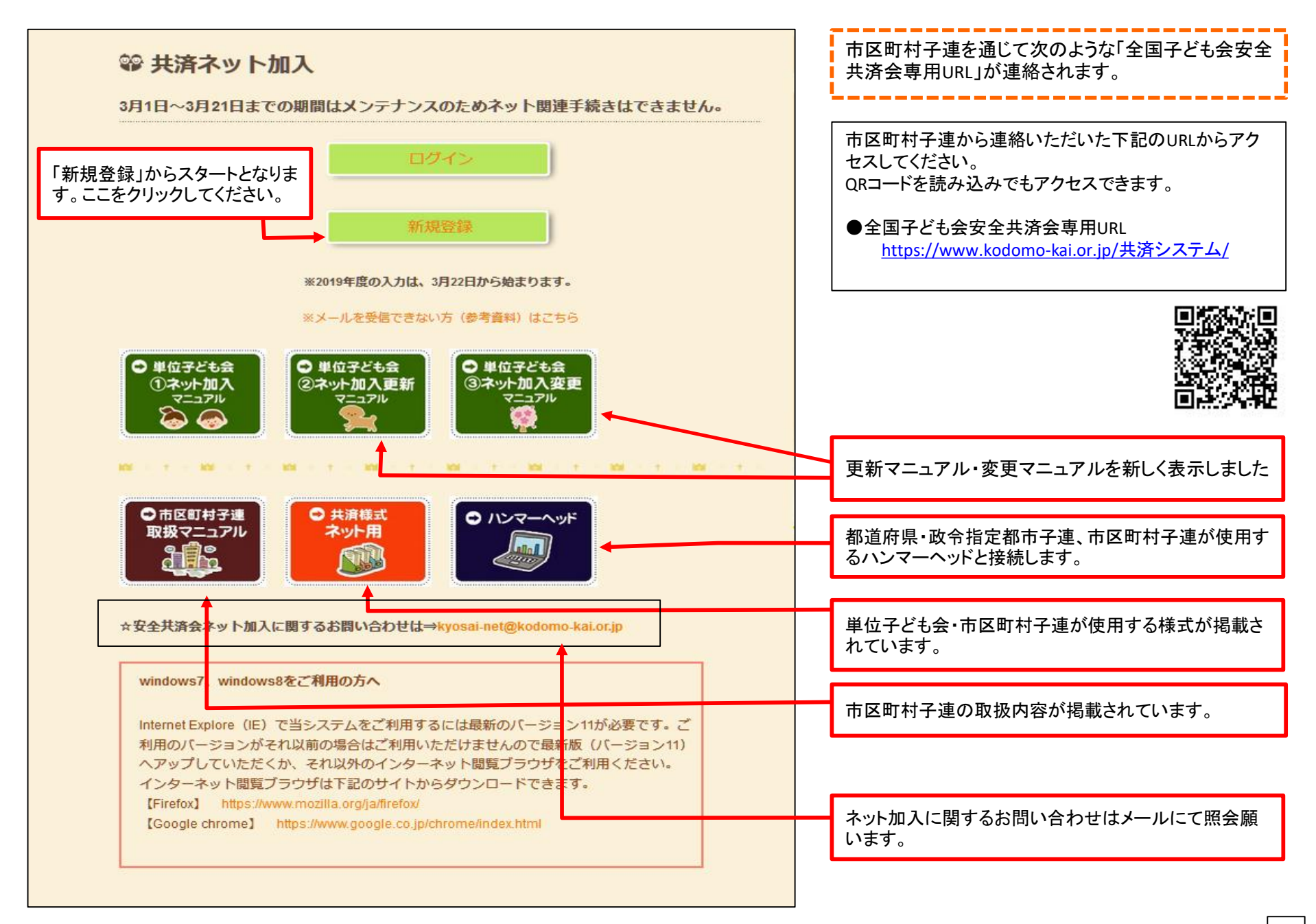

|                             | 子ども会情報の登録                                                                                                    |                                         | 1-1 単位子ども会情報の登録                                |
|-----------------------------|----------------------------------------------------------------------------------------------------|-----------------------------------------|------------------------------------------------|
|                             |                                                                                                    | ータの移行                                   |                                                |
| 所属団体名                       | <ul><li></li></ul>                                                                                                    | ~                                       | 「新規登録」をクリックすると左記画面となります。                       |
| 契約者                         | 該当する契約者名が選択肢に無い場合は全子連にお問い合わ<br>い<br>↑ 所属団体を選択してください >                                                                                      | わせくださ                                   | 項目にそってデータを入力します。                               |
| 学区・地区名 <mark>(任意)</mark>    |                                                                                                    |                                         | 入力すると次ページのようになります。                             |
| 単位子ども会コード <mark>(任意)</mark> |                                                                                                    |                                         |                                                |
| 単位子ども会名                     |                                                                                                    |                                         | 【注意事項】<br>※必ずテスト送信をしてメールが受信できることを研             |
| 単位子ども会名(フリガナ)               |                                                                                                    |                                         | **Cい<br>※受信できない場合、メールアドレスが間違ってい。<br>認ください      |
| 代表者                         |                                                                                                    |                                         | 認くたさい<br>※スマホの場合、PCからのメールを拒否する設定し              |
| 郵便番号                        |                                                                                                    |                                         | いる可能性があります。その場合の設定変更はお<br>キャリア、販売店にお問い合わせください。 |
| 住所                          |                                                                                                    |                                         |                                                |
| 電話/携帯                       |                                                                                                    |                                         |                                                |
| メールアドレス                     | ※必ずテスト送信をしてメールが受信できることを確認し<br>※受信できない場合、メールアドレスが間違っているかごすい<br>い<br>※スマホの場合、PCからのメールを拒否する設定になって<br>性があります。その場合の設定変更はお使いのキャリア、<br>問い合わせください。 | て下さい<br>確認くださ<br>いる可能<br>販売店にお<br>テスト送信 |                                                |
| ユーザID                       | 半角英数字および@で8文字以上                                                                                                    |                                         | テスト送信をクリックすると登録アドレスにテストメー<br>信されます。            |
|                             | 半角英数字および@で8文字以上                                                                                                    |                                         | テスト送信すると次のようなメールが送信されます。                       |
| ユーザパスワード                    |                                                                                                    |                                         |                                                |

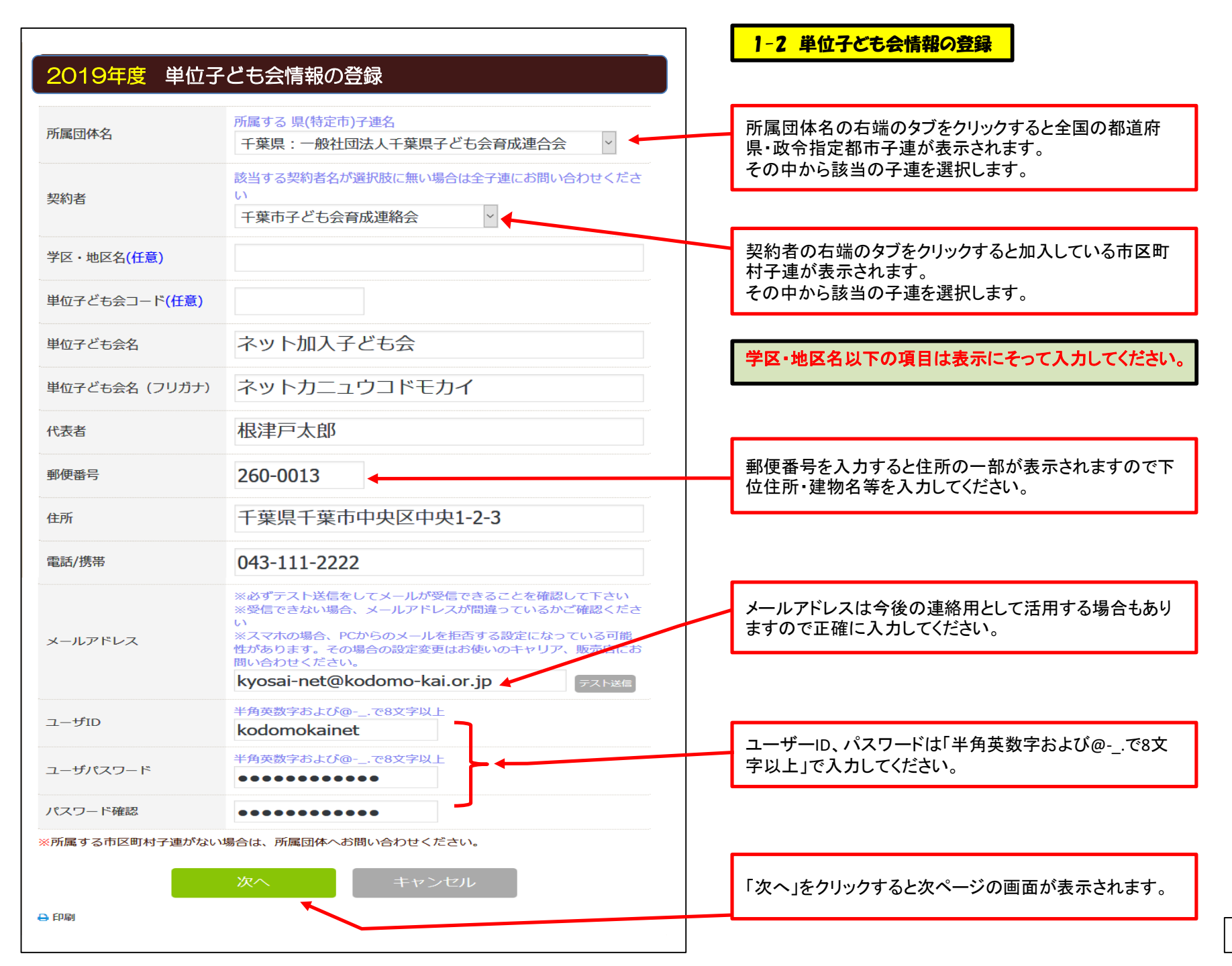

# 2019年度 単位子ども会 登録内容確認

#### 登録内容を確認してください。

登録内容に修正がない場合は「登録」をクリックしてください。

修正がある場合は「再編集」をクリックしてください。 前画面に戻り、データの修正ができます。

| 所属団体名         | 千葉県:一般社団法人千葉県子ども会育成連合会      |
|---------------|-----------------------------|
| 契約者           | 千葉市子ども会育成連絡会                |
| 学区・地区名        |                             |
| 単位子ども会コード     |                             |
| 単位子ども会名       | ネット加入子ども会                   |
| 単位子ども会名(フリガナ) | ネットカニュウコドモカイ                |
| 代表者           | 根津戸太郎                       |
| 郵便番号          | 260-0013                    |
| 住所            | 千葉県千葉市中央区中央1-2-3            |
| 電話/携帯         | 043-111-2222                |
| メールアドレス       | kyosai-net@kodomo-kai.or.jp |
| ユーザID         | kodomokainet                |
| ユーザパスワード      | *****                       |
|               | 登録                          |
| 🖨 印刷          |                             |

## 1-3 単位子ども会情報の登録

入力内容の確認画面が表示されます。 表示内容に間違いがなければ「登録」ボタンを クリックしてください。

表示内容が相違している場合は「再編集」ボタ ンをクリックして前ページの内容から修正してく ださい。

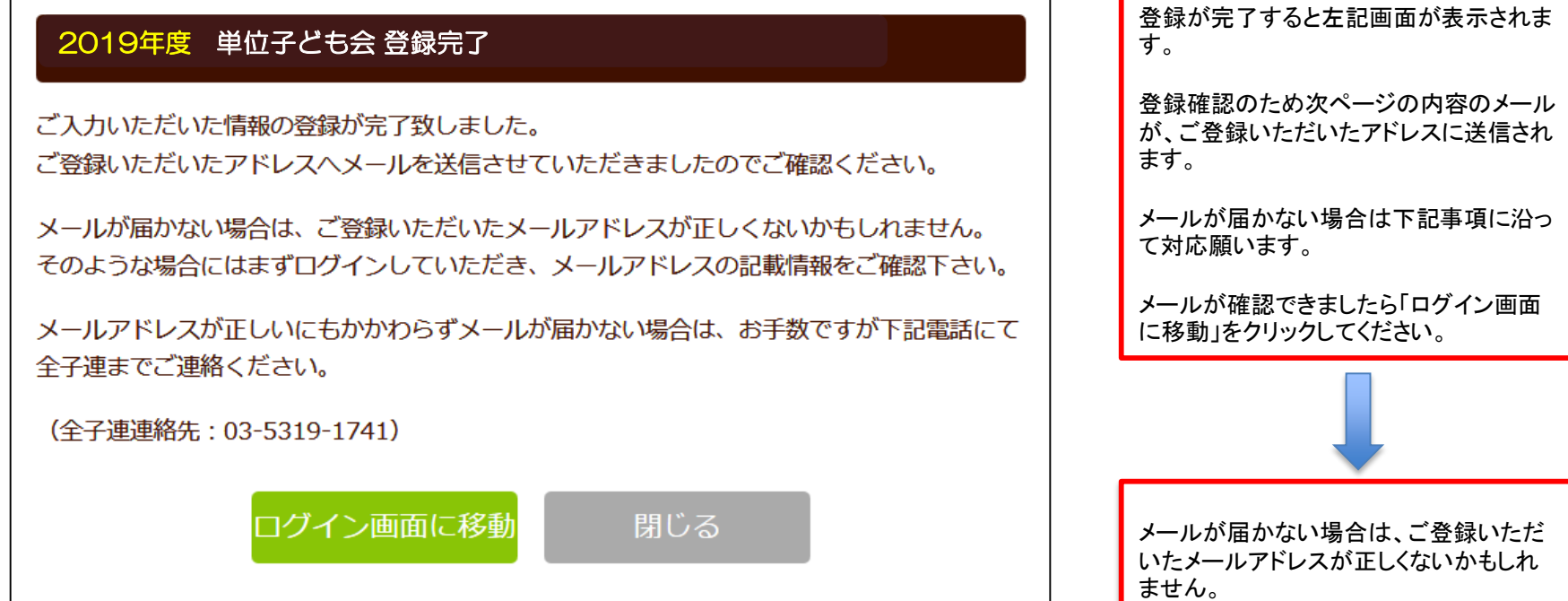

そのような場合は、登録したユーザーID、 パスワードで、単位子ども会情報の登録 されたアドレスを確認してください。

※受信できない場合はメールアドレスが間違っているかご確認ください ※スマホの場合、PCからのメールを拒否する設定になっている可能性があります。その場合の設定 変更はお使いのキャリア、販売店にお問い合わせください。

| ネット加入子ども会 根津戸太郎 様                                                                                                    |
|----------------------------------------------------------------------------------------------------|
| この度は、全国子ども会連合会共済申し込みサービスのご<br>利用ありがとうございます。<br>お申込みいただいた単位子ども会の登録が完了いたしま<br>したので、お知らせいたします。                                                                                                    |
| 以降、お申込みいただいたユーザID、パスワードで<br>ログインいただき、共済加入メンバー・行事等の登録を<br>行うことができます。                                                                                                    |
| 所属団体名:一般社団法人千葉県子ども会育成連合会<br>共済加入者:千葉市子ども会育成連絡会                                                                                                    |
| 単位子ども会名:ネット加入子ども会<br>代表者名 :根津戸太郎<br>ユーザID :kodomokainet<br>バスワード:(ご登録いただいたもの)                                                                                                    |
| なお、このメールに心当たりがない場合は、事務局ま<br>でお問い合わせください。                                                                                                    |
| <br>事務局 連絡先<br>公益社団法人 全国子ども会連合会<br>〒112-0012 東京都文京区大塚6-1-14 全国子ども会ビル<br>TEL 03-5319-1741(代) FAX 03-5319-1744<br>URL <u>http://www.kodomo-kai.or.jp</u> Email <u>kyosai-net@kodomo-kai.or.jp</u> |

## 単位子ども会情報の登録5

左記内容のメールが登録されたアドレスに送信 されます。

確認後、ログイン画面に移動してログインしてく ださい。 2 ログイン

# 登録したユーザーID、パスワードを入力してログインしてください。

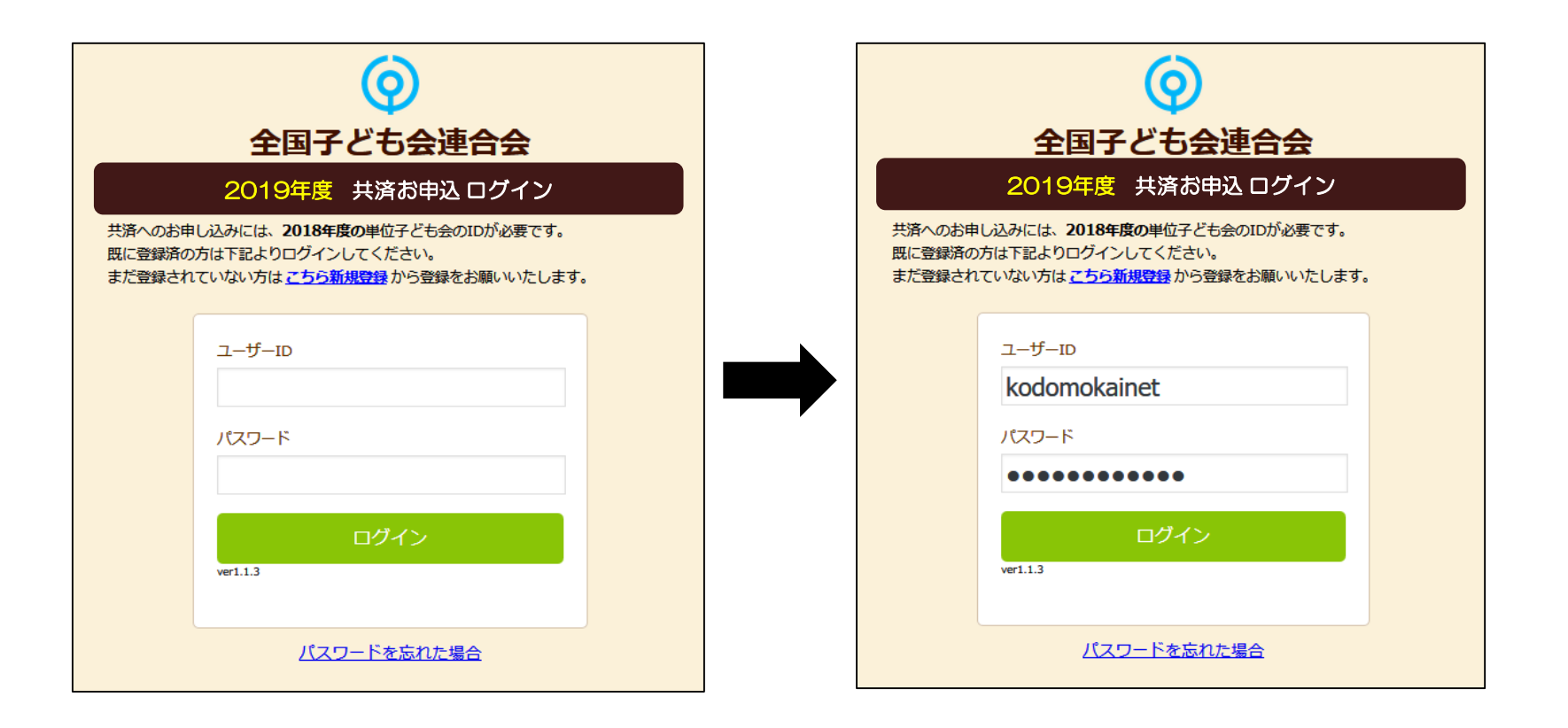

9

## 3-1 加入者登録

年齢は加入時期に関係なく、加入年度の 4月1日現在の満年齢で入力ください。

ログインすると下記画面が表示されますので、 「追加」ボタンをクリックして加入者登録をしま す。登録画面は次ページの通り。

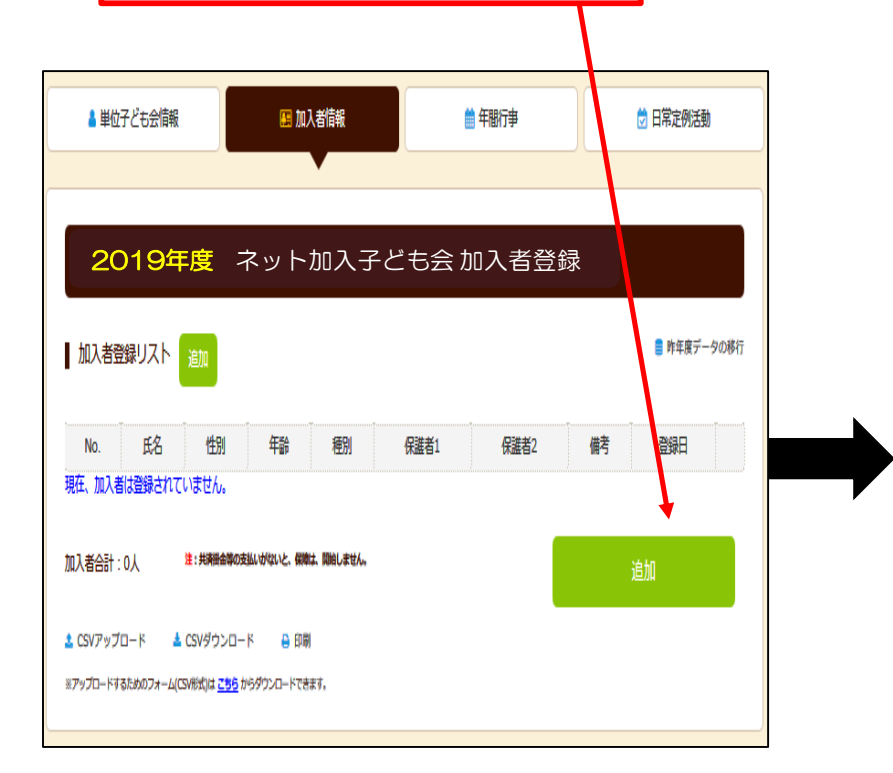

加入年度の4月1日現在満4歳未満の幼児が加入する場合は、保護者の会員登録が必要です。

子ども会行事に満4歳未満の幼児が参加する場合は 会員登録された保護者が同伴することが安全共済会 の補償の対象となります。 「追加」ボタンをクリックすると下記画面が表示されますので「氏名」「性別」「年齢」を入力 してください。

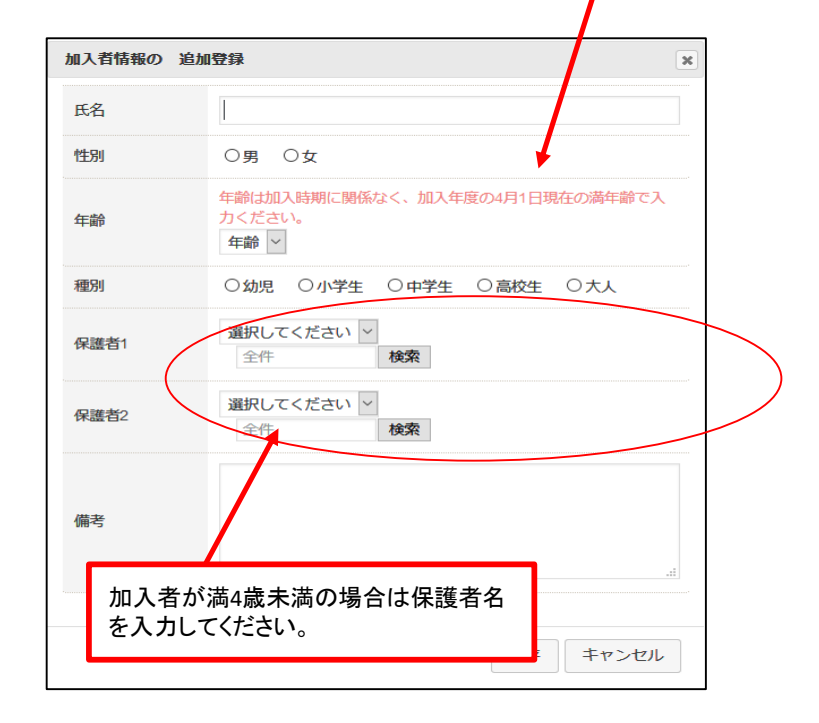

#### 満4才以上の加入者は「氏名」「性別」「年齢」の3項目のみ 入力してください。

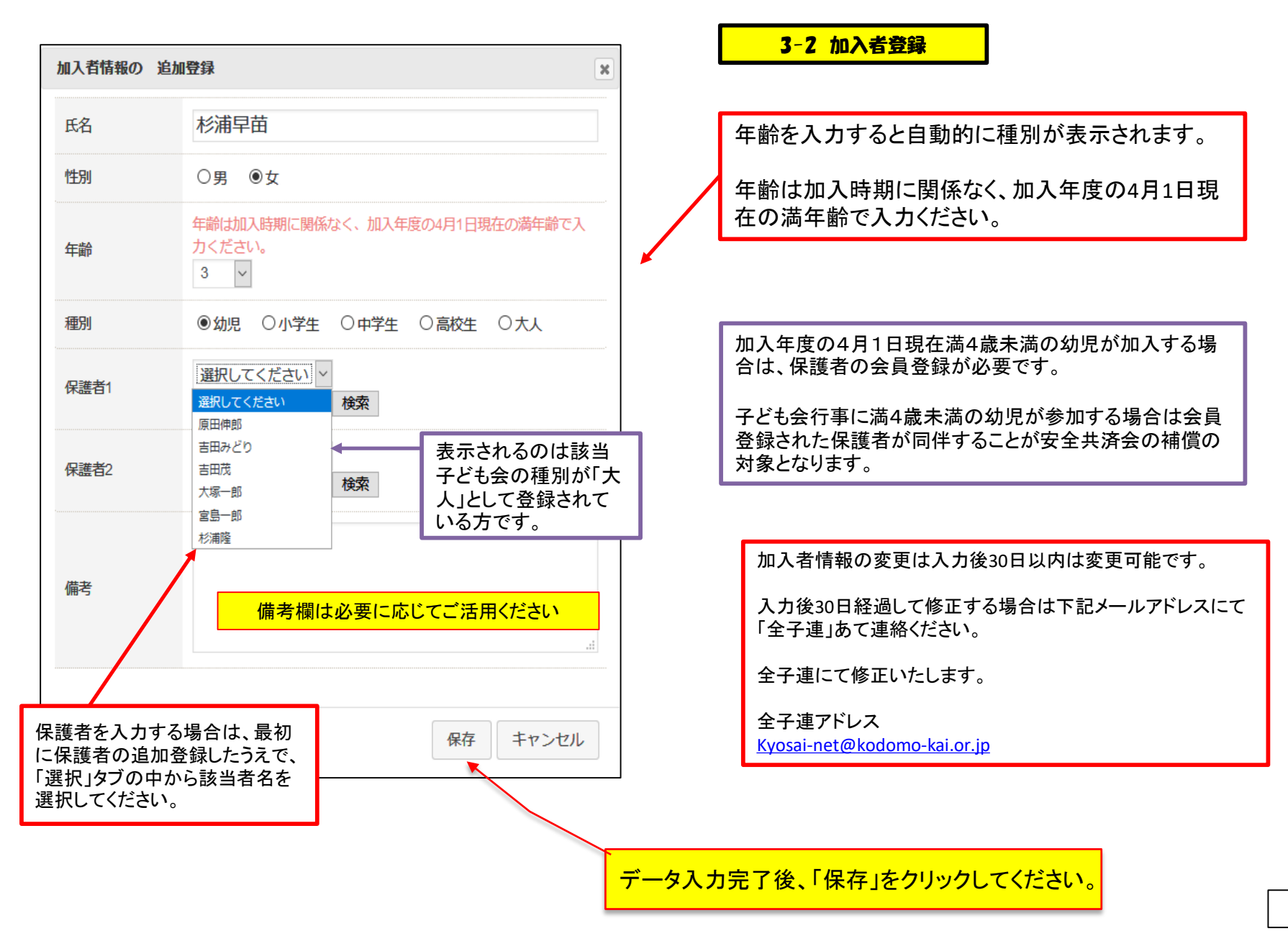

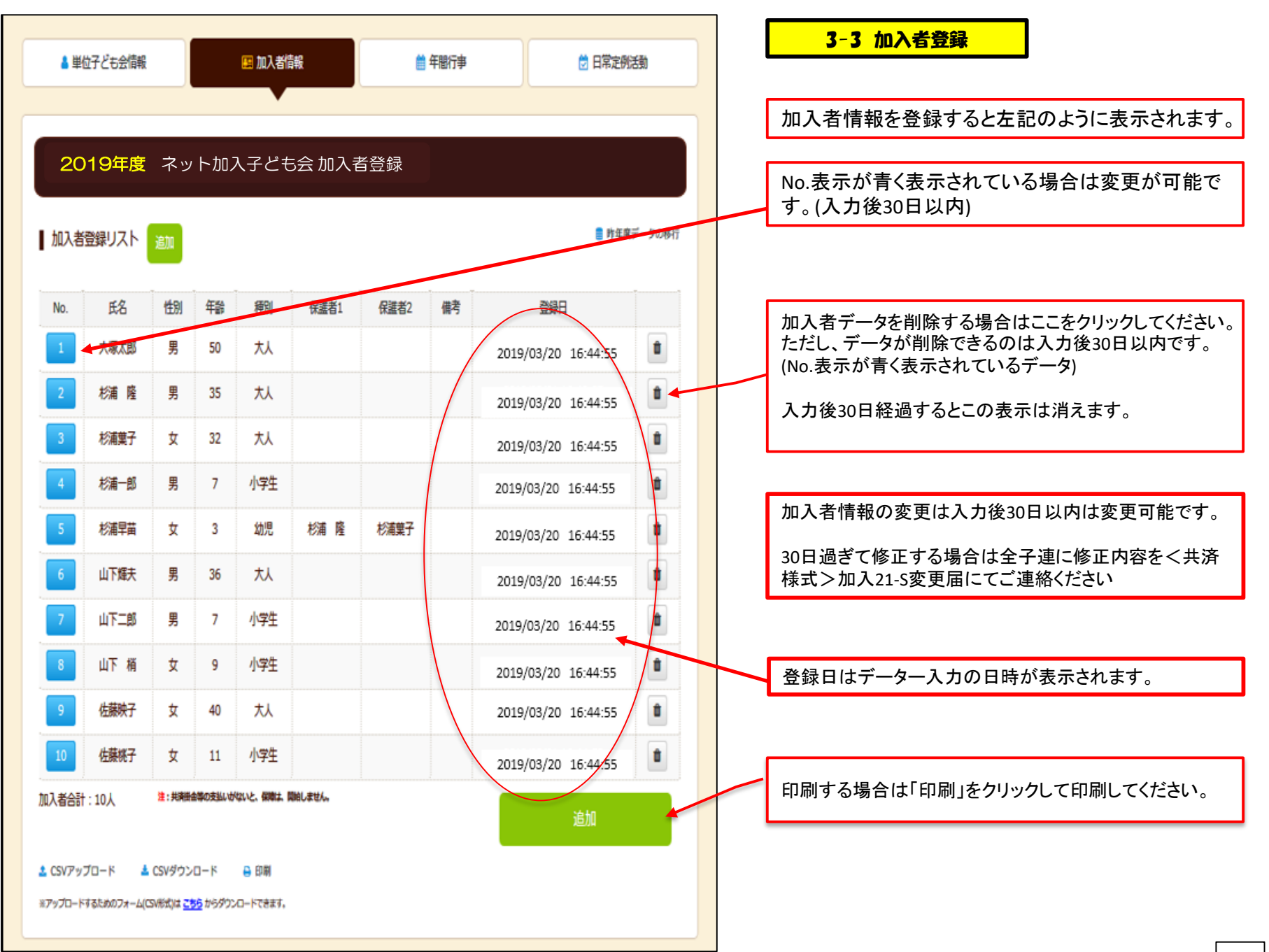

4-1 年間行事登録

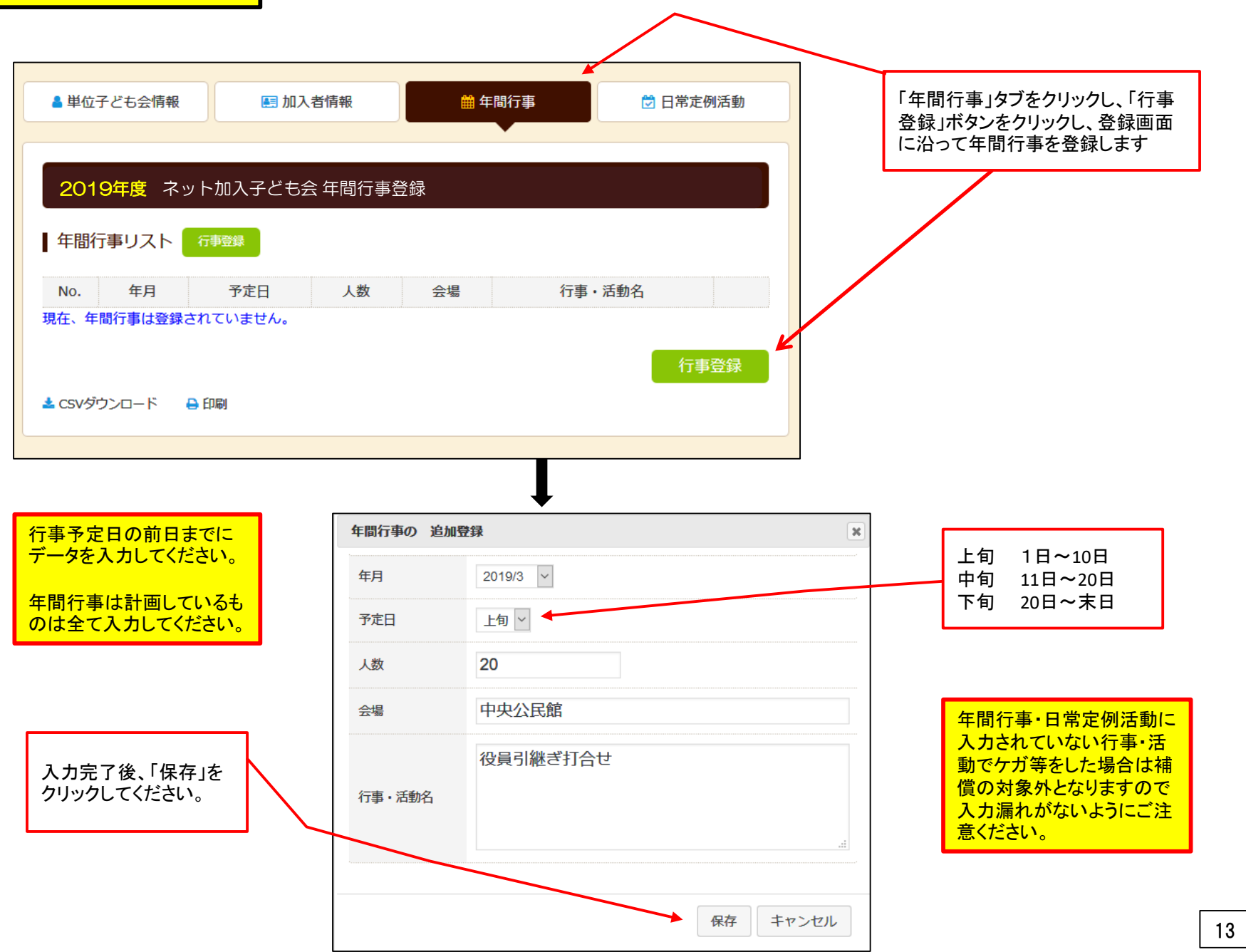

### 4-2 年間行事登録

前ページにデータを入力すると左記のように表示されます。 書類にて印刷する場合は下段の「印刷」ボタンをクリックして印刷してください。

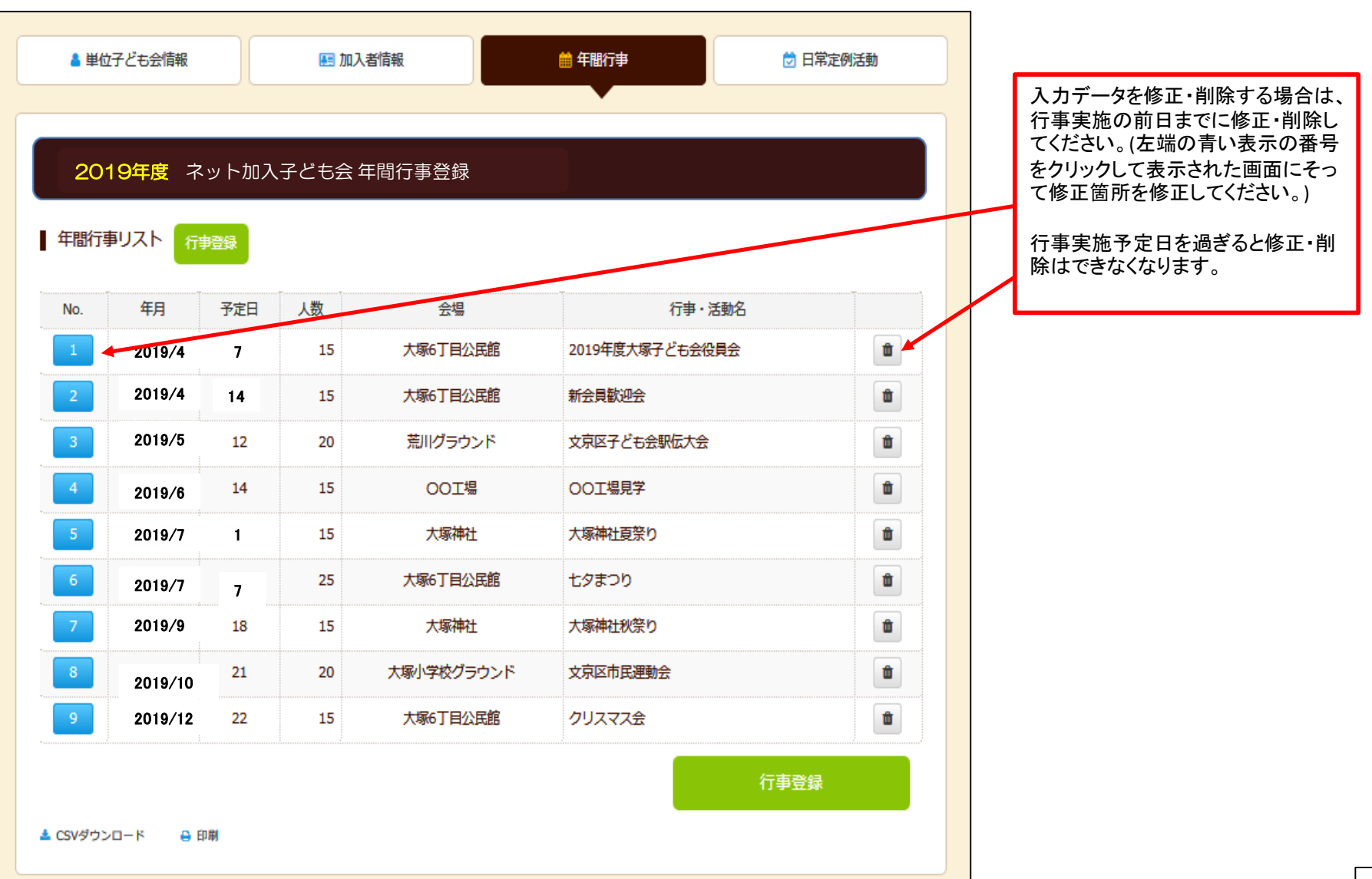

| <b>5-1 日常定例活</b> | 動の登録       |         |          | $\wedge$ |                                                                                              |
|------------------|------------|---------|----------|----------|----------------------------------------------------------------------------------------------|
| ▲ 単位子ども会情報       | 🛃 加入者情報    | ● 年間行事  | 🔁 日常定例活動 |          | 日常定例活動を登録する場合は上記画面の上<br>段にある「日常定例活動」タブをクリックし、「定例<br>活動登録」ボタンをクリックし、登録画面に沿って<br>日常定例活動を登録します。 |
| 2019年度 ネッ        | ト加入子ども会 日常 | 常定例活動登録 |          |          |                                                                                              |
| 日常定例活動定例活動       | 前登録        |         |          |          |                                                                                              |
| No. 予定           | E日         | 行事・活動名  |          |          |                                                                                              |
| 現在、日常定例活動は登録     | されていません。   |         | Ľ        |          |                                                                                              |
|                  |            |         | 定例活動登録   |          |                                                                                              |
| 🛓 CSVダウンロード 🔒 🖯  | 口刷         |         |          |          |                                                                                              |

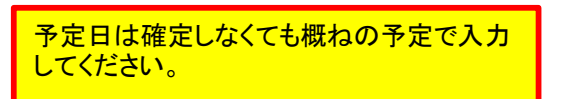

行事名・活動名毎に入力してください。

年間行事・日常定例活動に入力されていな い行事・活動でケガ等をした場合は補償の 対象外となりますので入力漏れがないよう にご注意ください。

| 日常定例行事の〕 | 自加登録 ×    |
|----------|-----------|
| 予定日      | 毎月第2日曜日   |
| 行事・活動名   | ソフトボールの練習 |
|          | 保存キャンセル   |

## 5-2 日常定例活動の登録

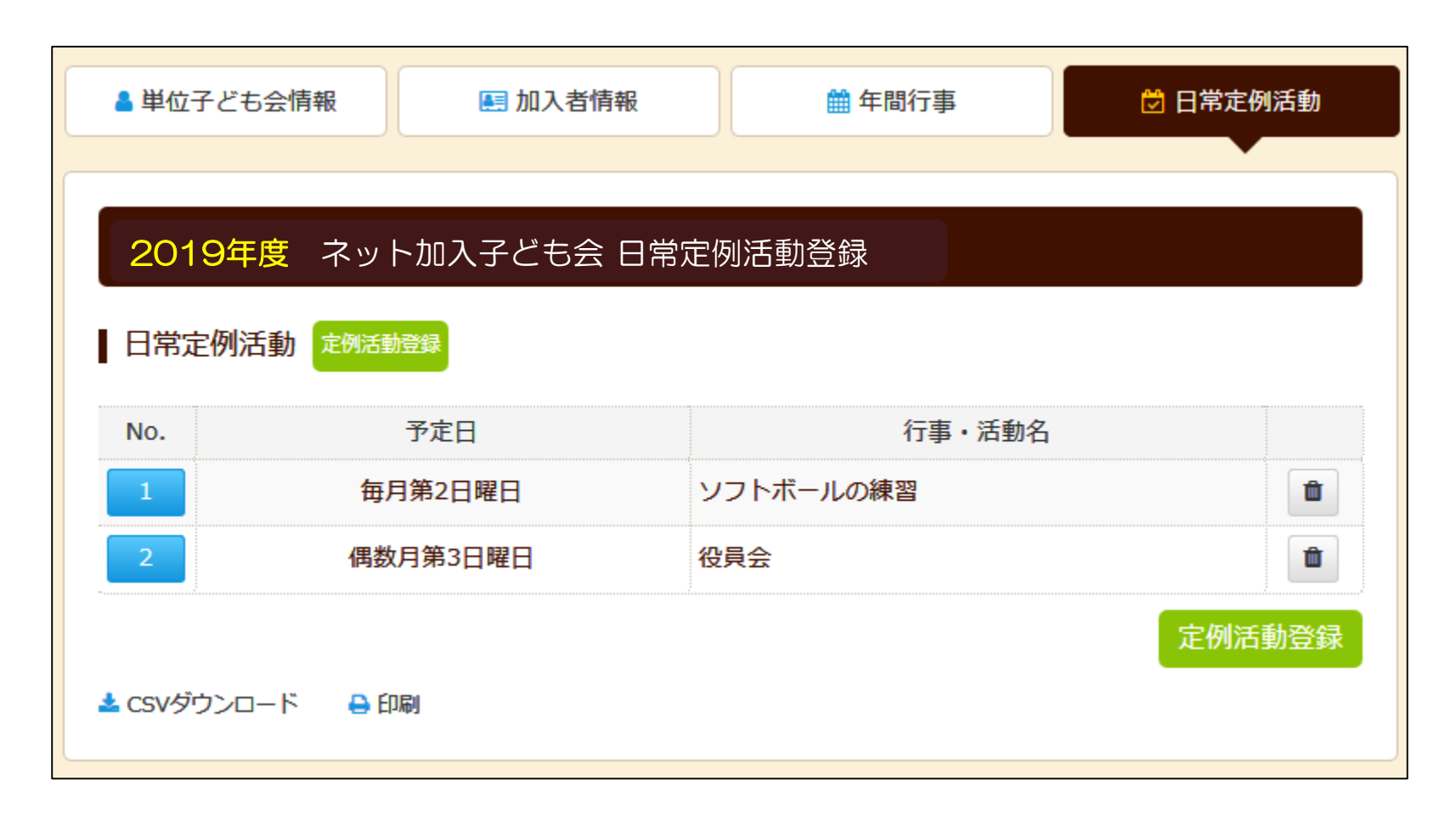

前ページにデータを入力すると上記のように表示されます。 書類にて印刷する場合は下段の「印刷」ボタンをクリックして印刷してください。

## 市区町村子連への連絡

## 共済等掛金および都道府県・政令指定都市子連等会費を市区町村子連に送金(もしくは持参)し、次の書面を市区町村子連に提出してください。

## 加入申込書<共済様式>加入-11S(ネット加入用)

## 加入申込書<共済様式>加入-11S(ネット加入用)「記入例」

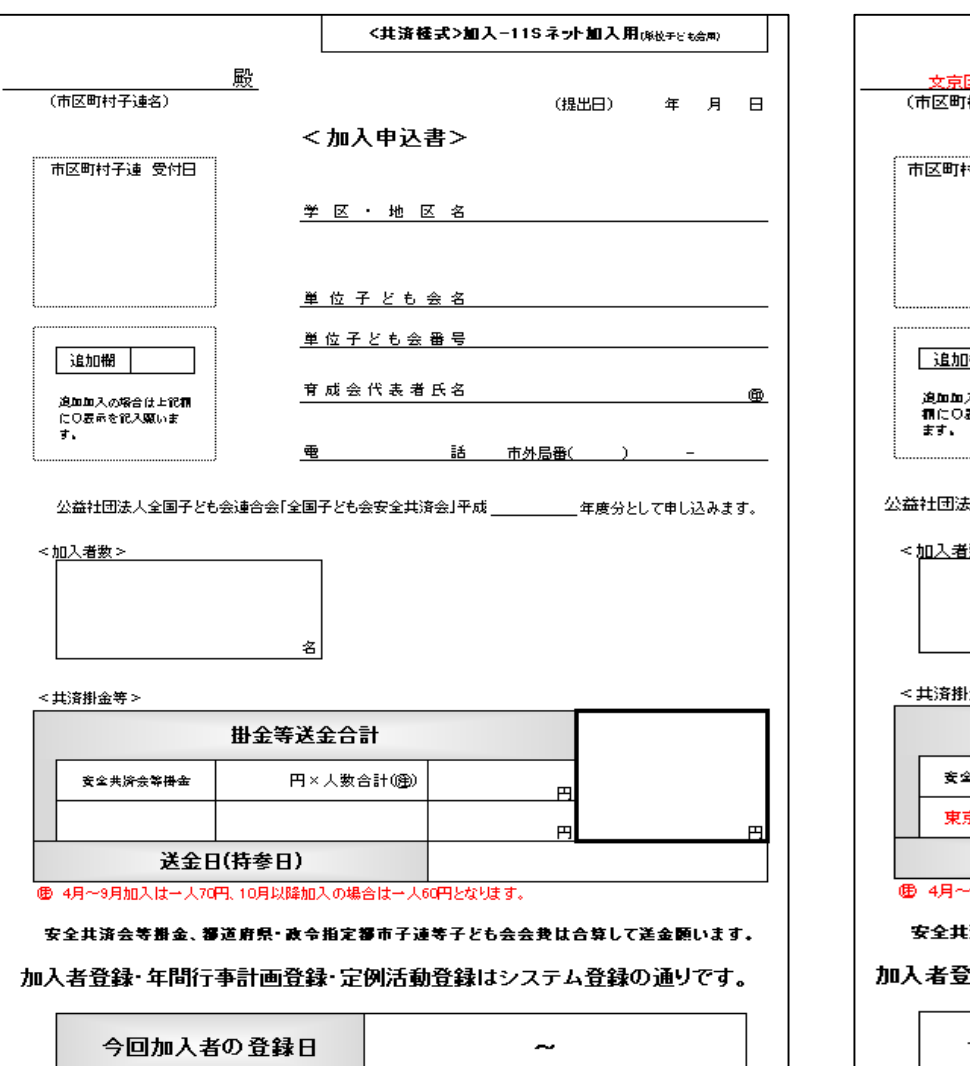

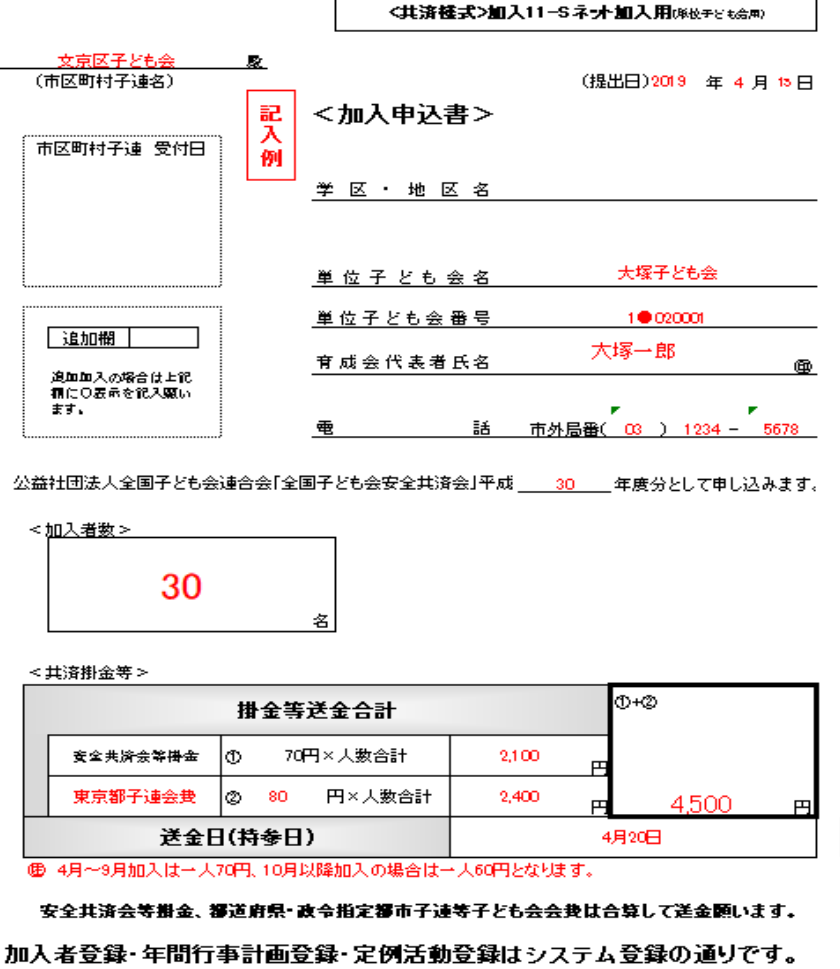

今回加入者の登録日

4月5日 ~ 4月15日

17